## **Creating Templates**

Note: You must have Administrator privileges.

## Incident Template

- From the Overview Console click on >>Applications then select Administrator Console then Application Administration Console
- Click on the little blue bar next to the 'Standard Configuration' tab
- Double click on 'Incident Management'
- Double click on 'Template'
- Click on 'Template' again
- Click on 'Open' button. A list of all incident templates to which you are authorized will be displayed.
- Click on 'View' to edit an existing template.
- Click on 'Create' button to create a new template fill in the required information: Template Name\* - prefix with support group acronym e.g. FT staff Template Category Tier 1\* - use pull-down menu to select correct category Template Status\* - Enabled Classification tab – specify Incident Type (User Service Request or User Service Restoration)

Required tabs: Classification, Categorization, Assignment, Authored For Groups

• Click on 'Save'

## Task Template

- From the Overview Console click on >>Applications then select Administrator Console then Application Administration Console
- Click on the little blue bar next to the 'Standard Configuration' tab
- Double click on 'Task Management System'
- Double click on 'Task Configuration'
- Click on 'Task Template'
- Click on 'Open' button to create a new template or search an existing template.
- To create a new Task Template fill in the required information: Name\* - prefix with support group acronym
   Summary\* - description of task template
   Type\* - Manual
   Status\* - Active
   Category – Task Management System
   Visible – Yes
   Required tabs: General, Classification, Assignment
- Click on 'Save'

Task Group Template

- From the Overview Console click on >>Applications then select Administrator Console then Application Administration Console
- Click on the little blue bar next to the 'Standard Configuration' tab
- Double click on 'Task Management System'
- Double click on 'Task Configuration'
- Click on 'Task Group Template'
- Click on 'Open' button to create a new template or search an existing template.
- To create a new Task Group Template fill in the required information: Name\* - prefix with support group acronym Summary\* - description of template Company\* - use pull-down menu to select York University Type\* - Sequencing (tasks trigger in sequence) OR Standard (tasks can be completed property of the second second seco
  - concurrently)
  - Status\* Active
  - Category Task Management System
  - Visible Yes
  - Required tabs: Association (used to link task templates to the task group)
- Click on 'Save'

Relating an Incident to a Task or Task Group

- Double click on an Incident you want to work on
- Click on 'Links' then 'Tasks'
- Using the pull-down menu under 'Request Type' select either 'Task Template' or 'Task Group Template'
- Click on 'Relate' button
- Highlight the correct template
- Click on 'Relate' button
- Click on 'Close'

August 31, 2011